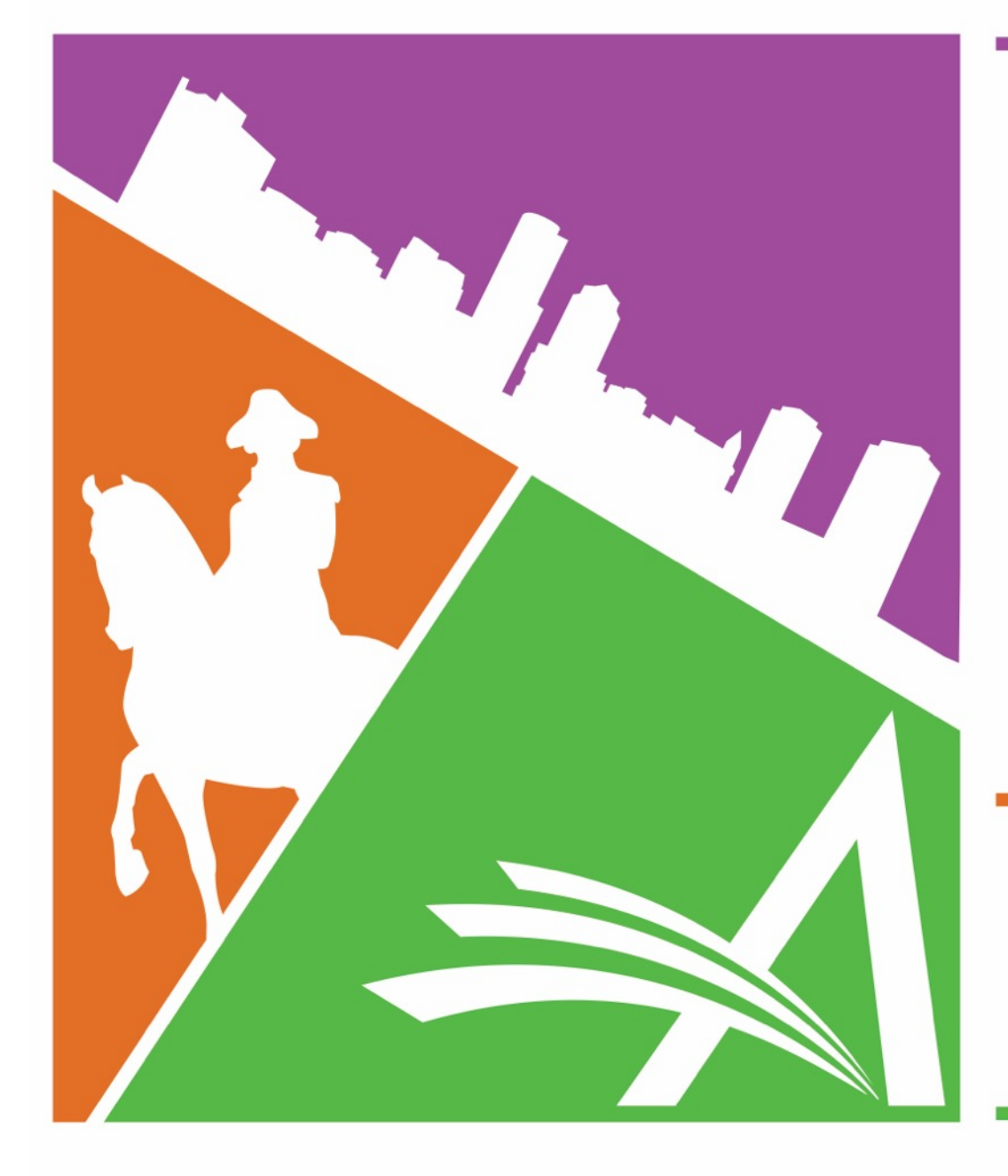

# Welcome to the 16TH Annual EMUG BOSTON

#EMUG2018

Editorial Manager<sup>®</sup> ProduXion Manager<sup>®</sup>

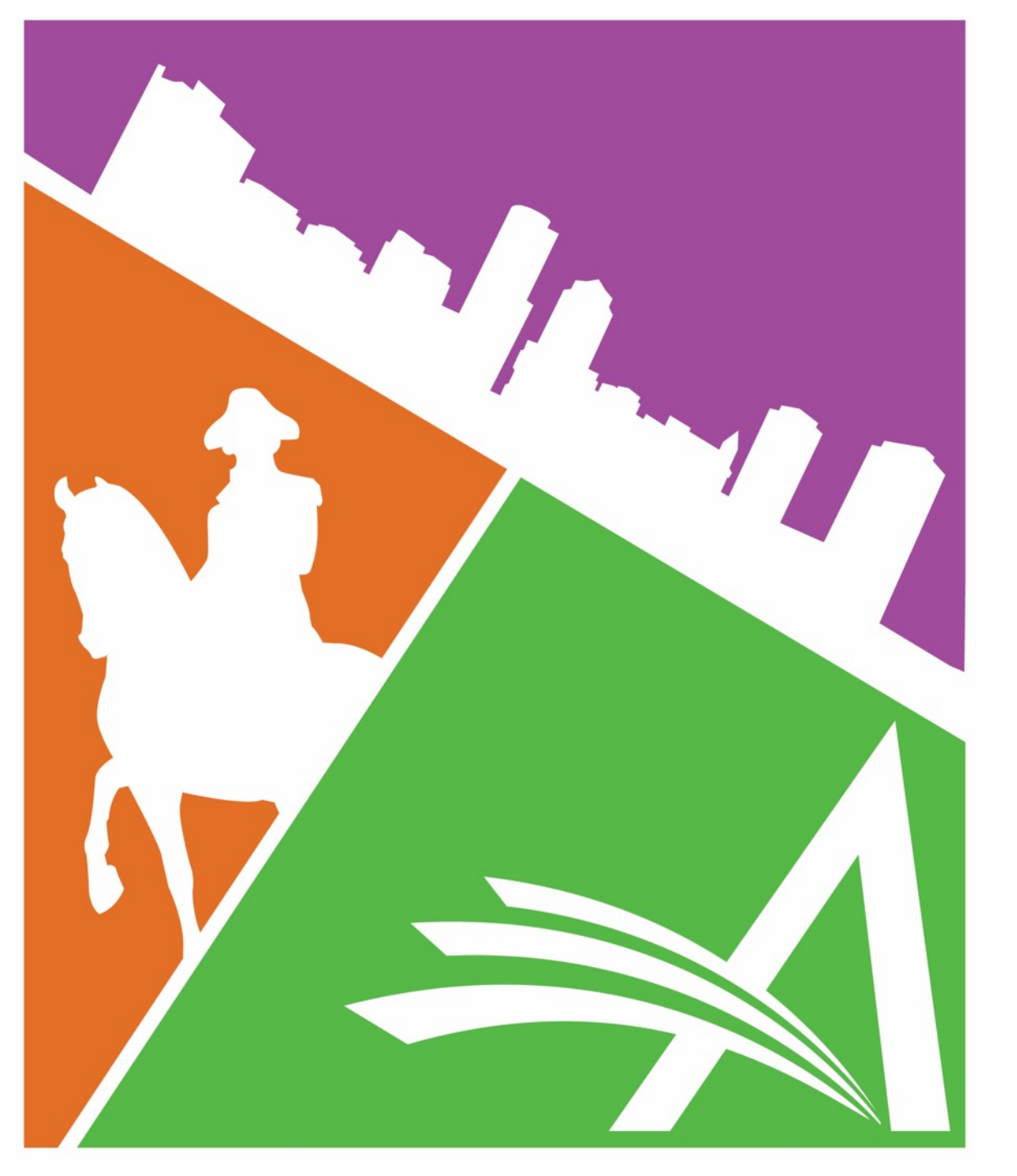

# **Transfers:**

Preprint Servers, MECA & More

### **Caroline Webber**

Sr. Business Systems Analyst cwebber@ariessys.com

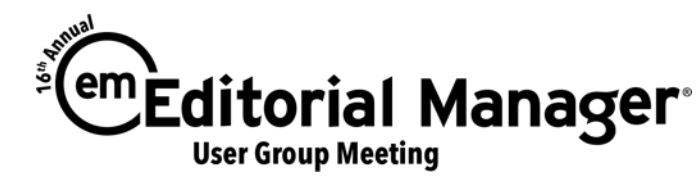

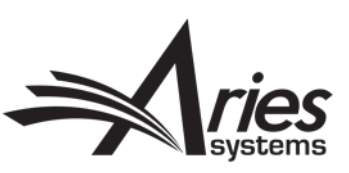

# Why Transfer Manuscripts?

### Publisher's Point of View

- Publishers wish to keep submissions
- Journals risk losing papers
- Manuscripts can be rejected for topic or suitability
- Manuscripts can be rejected at submission or post peer review

### Author's Point of View

- Authors want to submit to the most prestigious journal
- May be disappointed by outright rejection
- May need guidance about alternative publications
- Re-submitting a manuscript is a tedious task

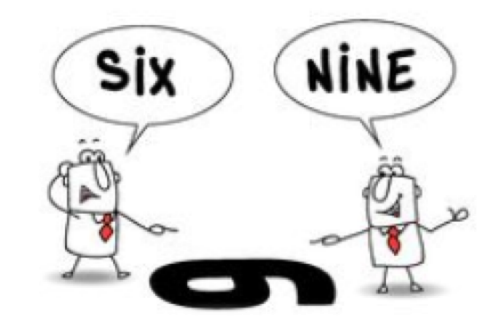

# Transfers into EM

- EM-to-EM transferred submissions
  - Direct database copy

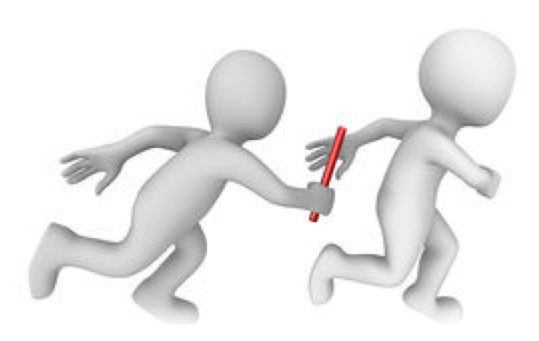

- EM Ingest manuscript import into EM
  - $\,\circ\,$  Submissions come from an outside submission partner or preprint server  $\,\rightarrow\,$  Editorial workflow
- "Sister Journal" manuscript import into EM or PM
  - Submissions come from a non-EM journal → Editorial workflow or Production Workflow – various types of XML accepted (JATS, Cadmus, etc).
  - MECA Import (Manuscript Exchange Common Approach) – new zip/XML format for import into Editorial Workflow

### EM Ingest and Submission Partner Integrations

Preprint Server

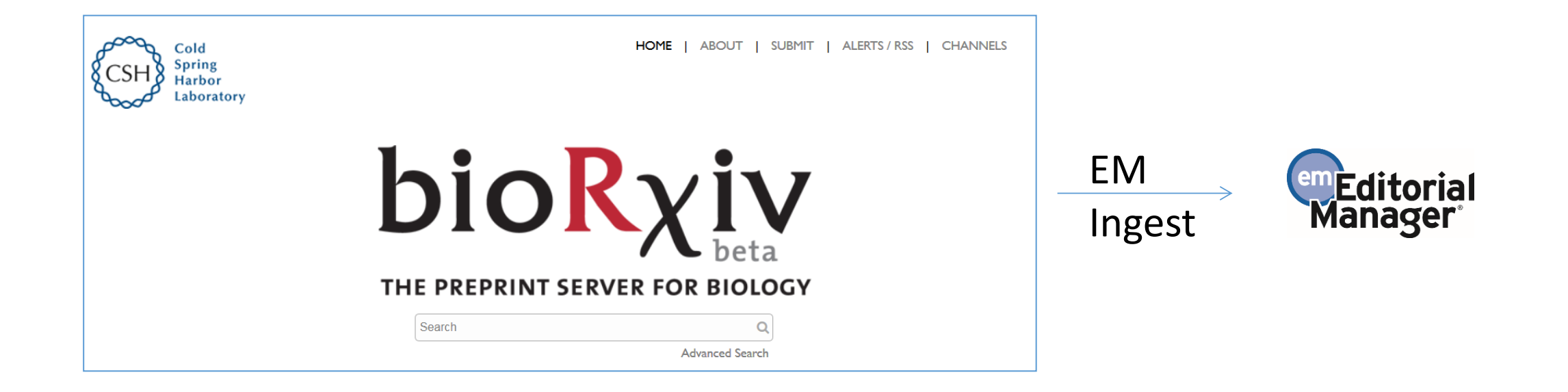

### EM Ingest and Submission Partner Integrations

Manuscript Editing Tools/Author Services

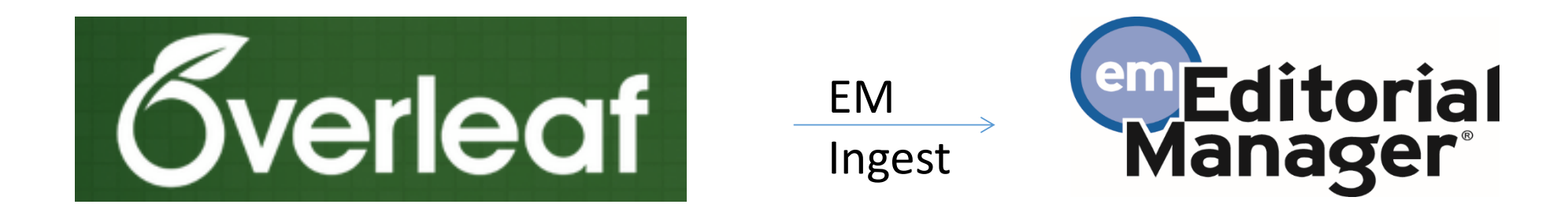

# **Guest Speakers**

John Inglis, bioRxiv

Ryan Looney, Overleaf

# **Transfers Out**

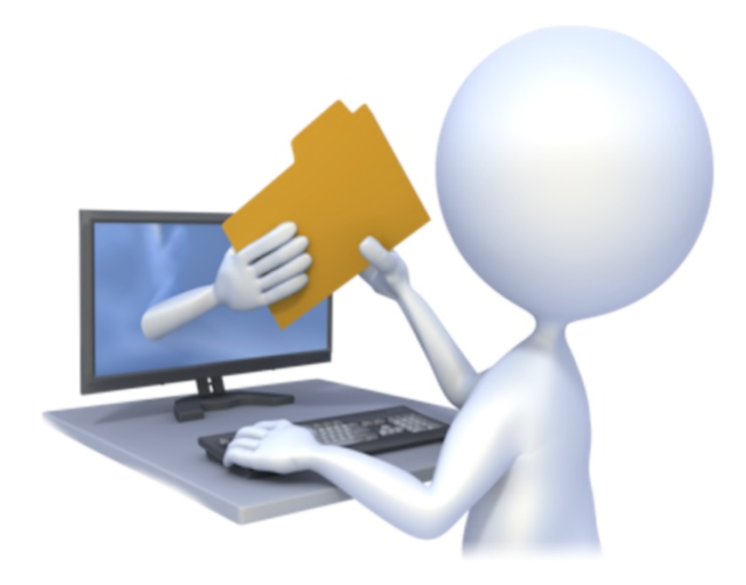

### Flagship Journal Transfers to Other Publications

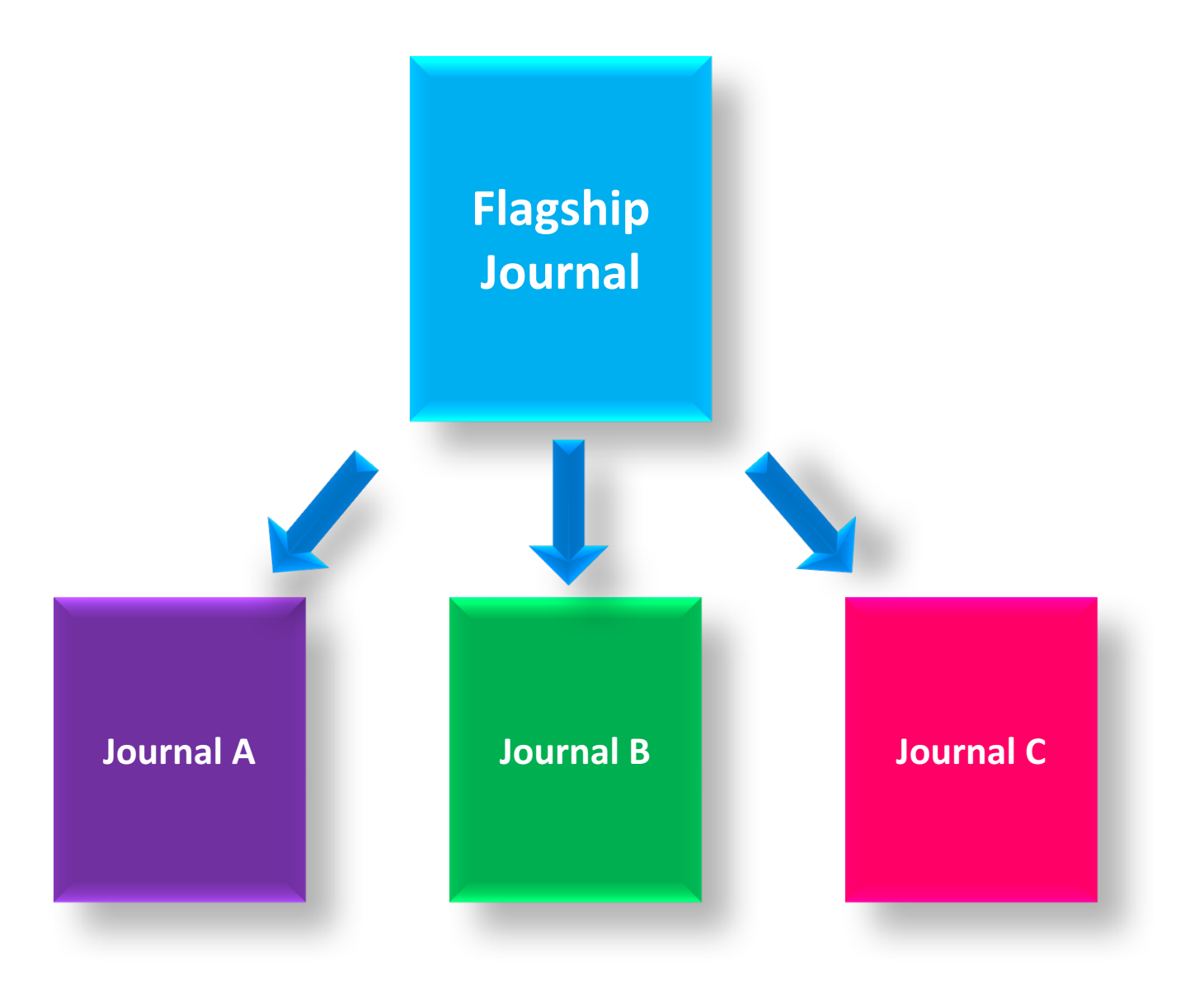

### Many Journals Transfer to Mega-Journal

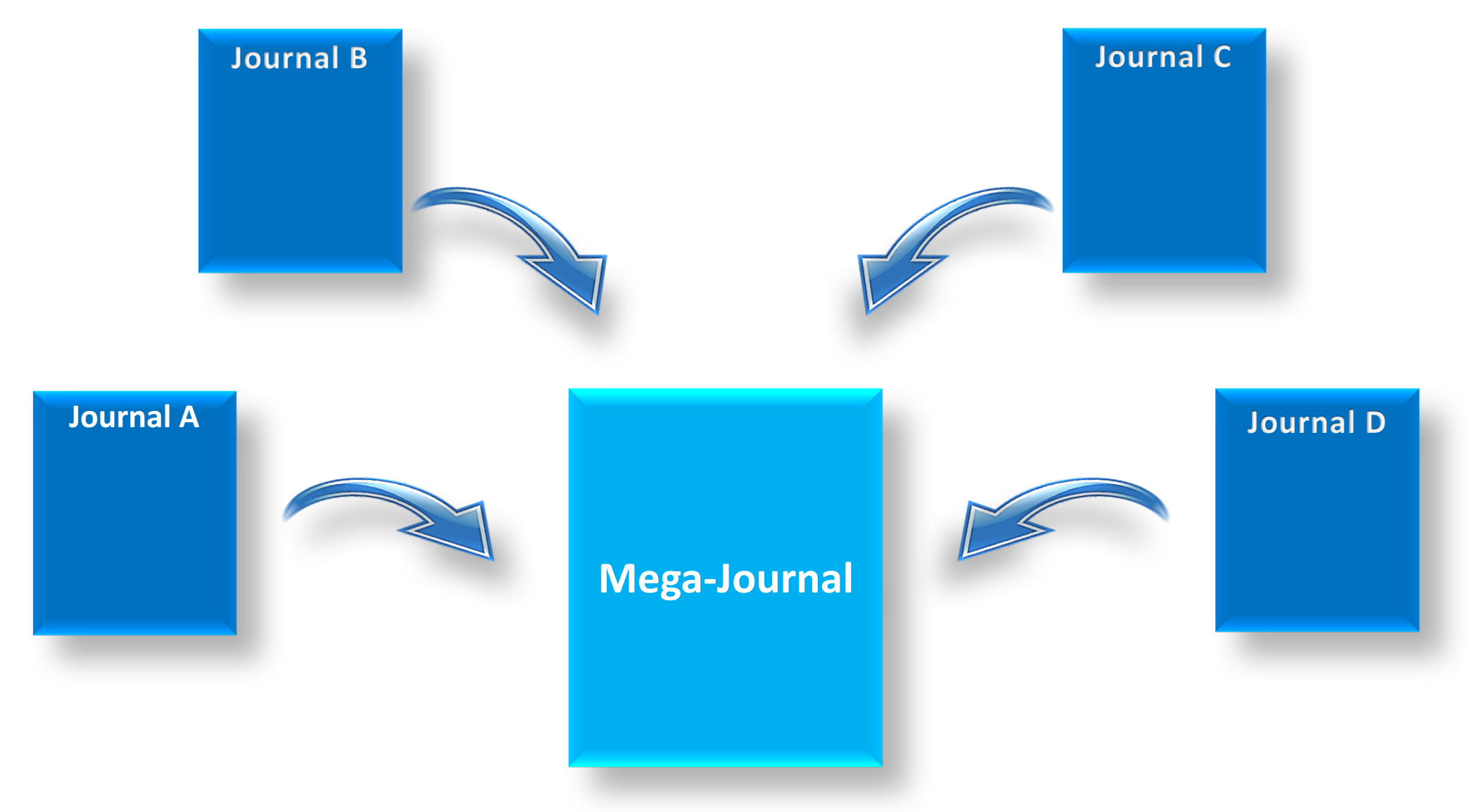

### Types of Transfer Out

- EM-to-EM (direct database transfer)
- EM-to-non-EM via SFTP

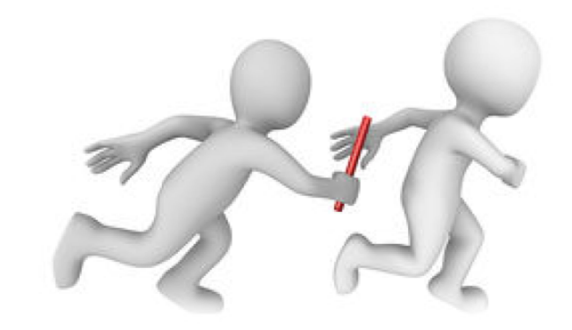

# Transfers out

- When can submissions be transferred?
  - At submission
  - After Author is notified of final decision
- Who triggers the transfer?

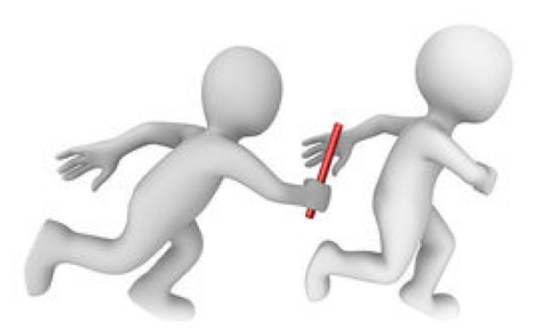

- $\,\circ\,$  An Editor  $\,\rightarrow\,$  by setting the Final Disposition to Transfer
- $\circ$  An Author  $\rightarrow$  by agreeing to transfer the submission as part of the Reject & Transfer workflow

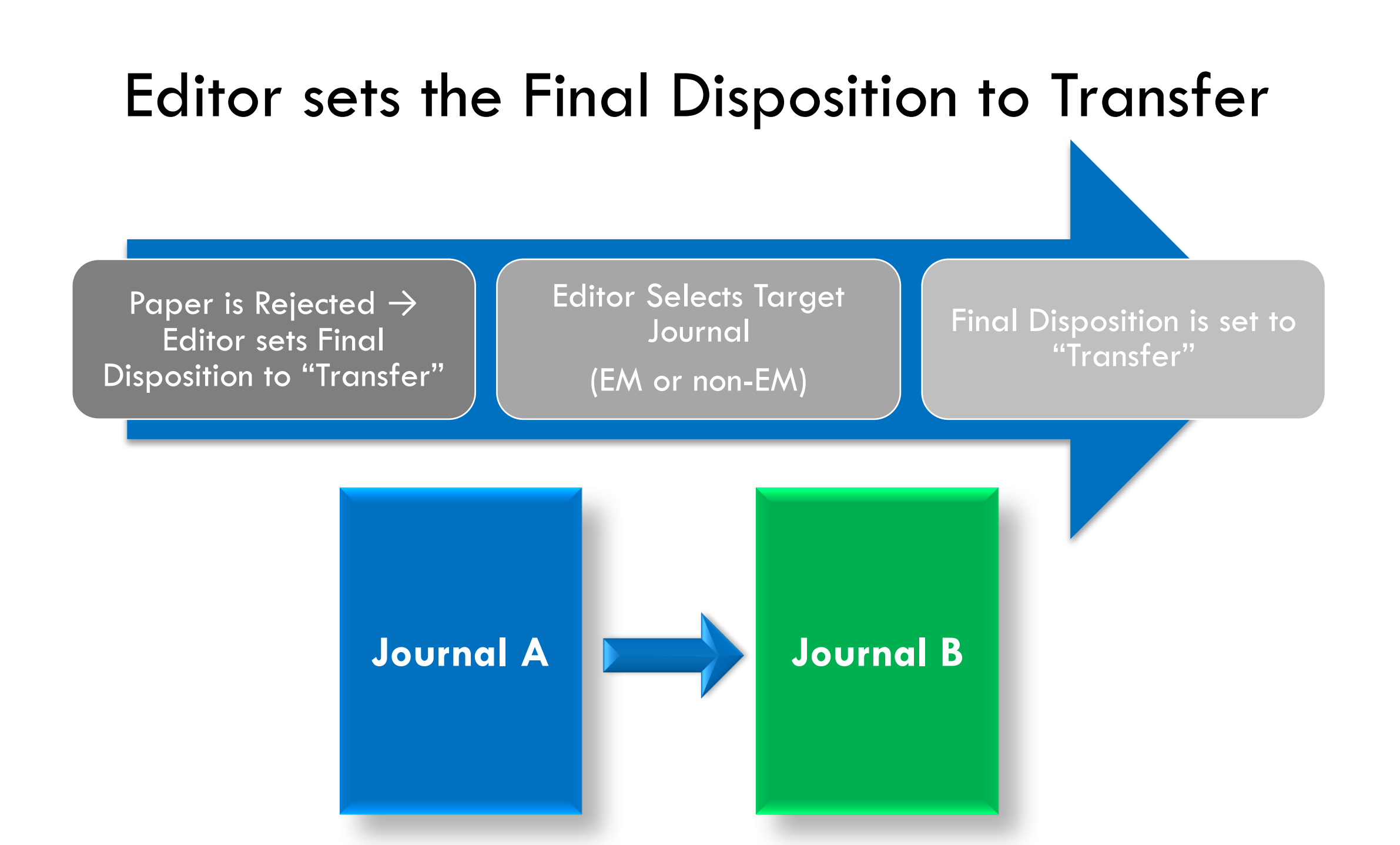

# Editor Notifies Author of "Reject and Transfer" Decision

- Editor can propose Target Journals to Author
- Author chooses Target Journal

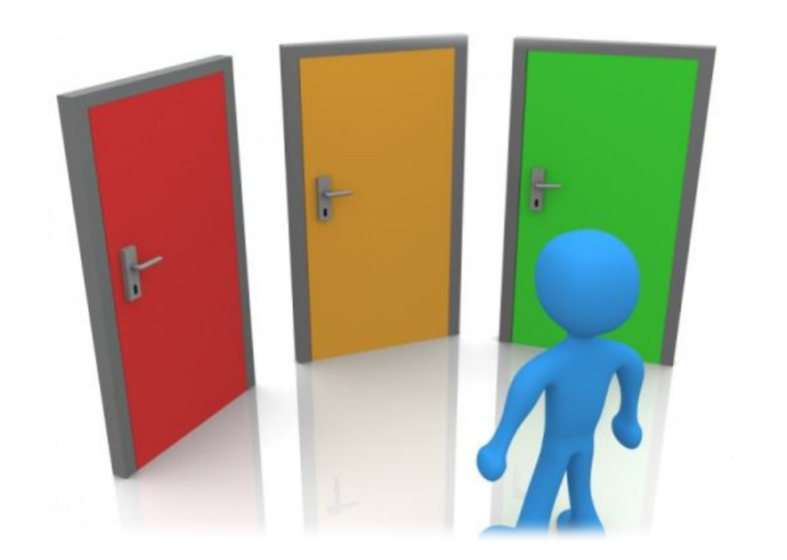

### **Reject & Transfer Workflow**

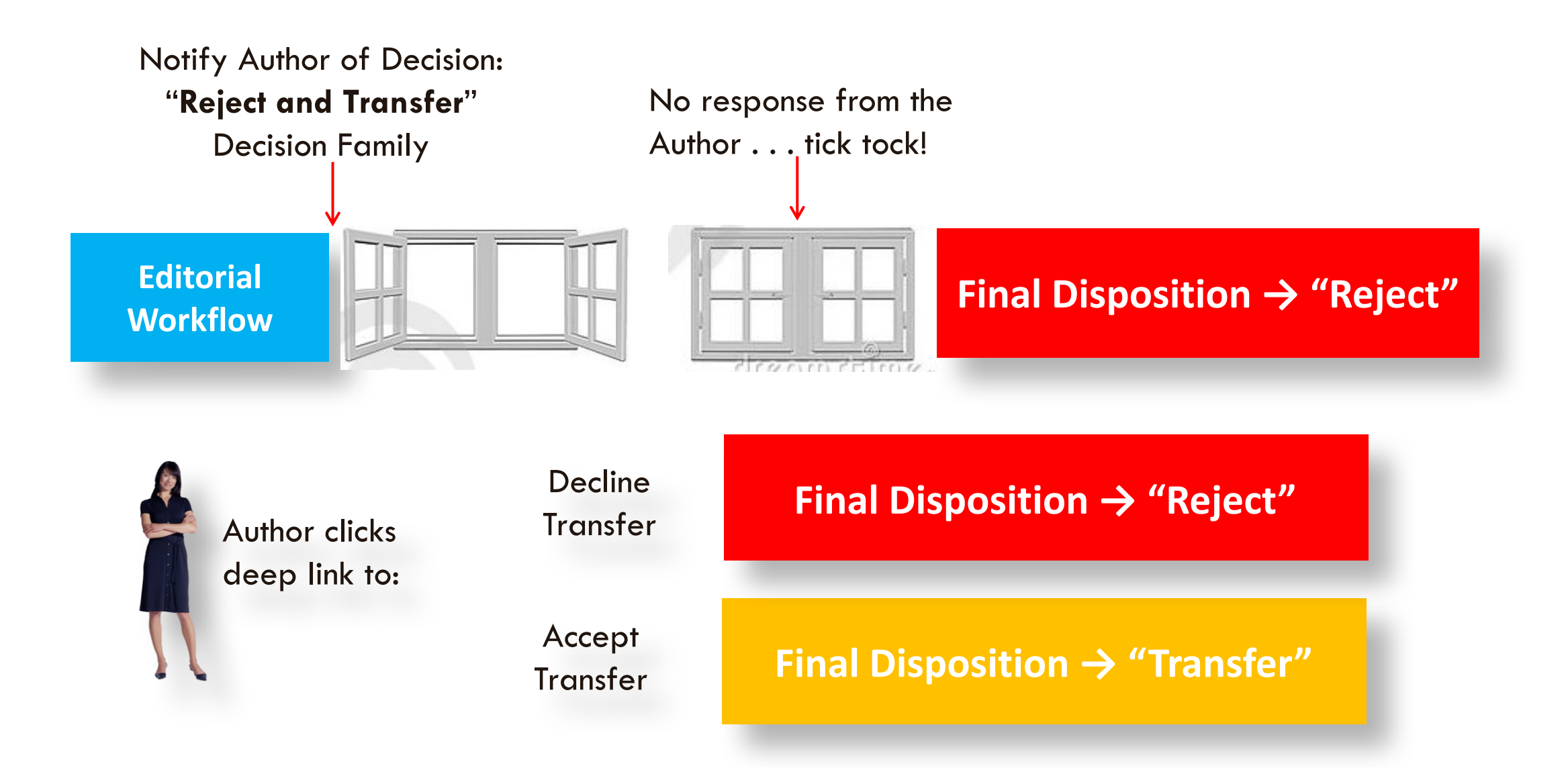

### Author Agrees to Transfer the Submission

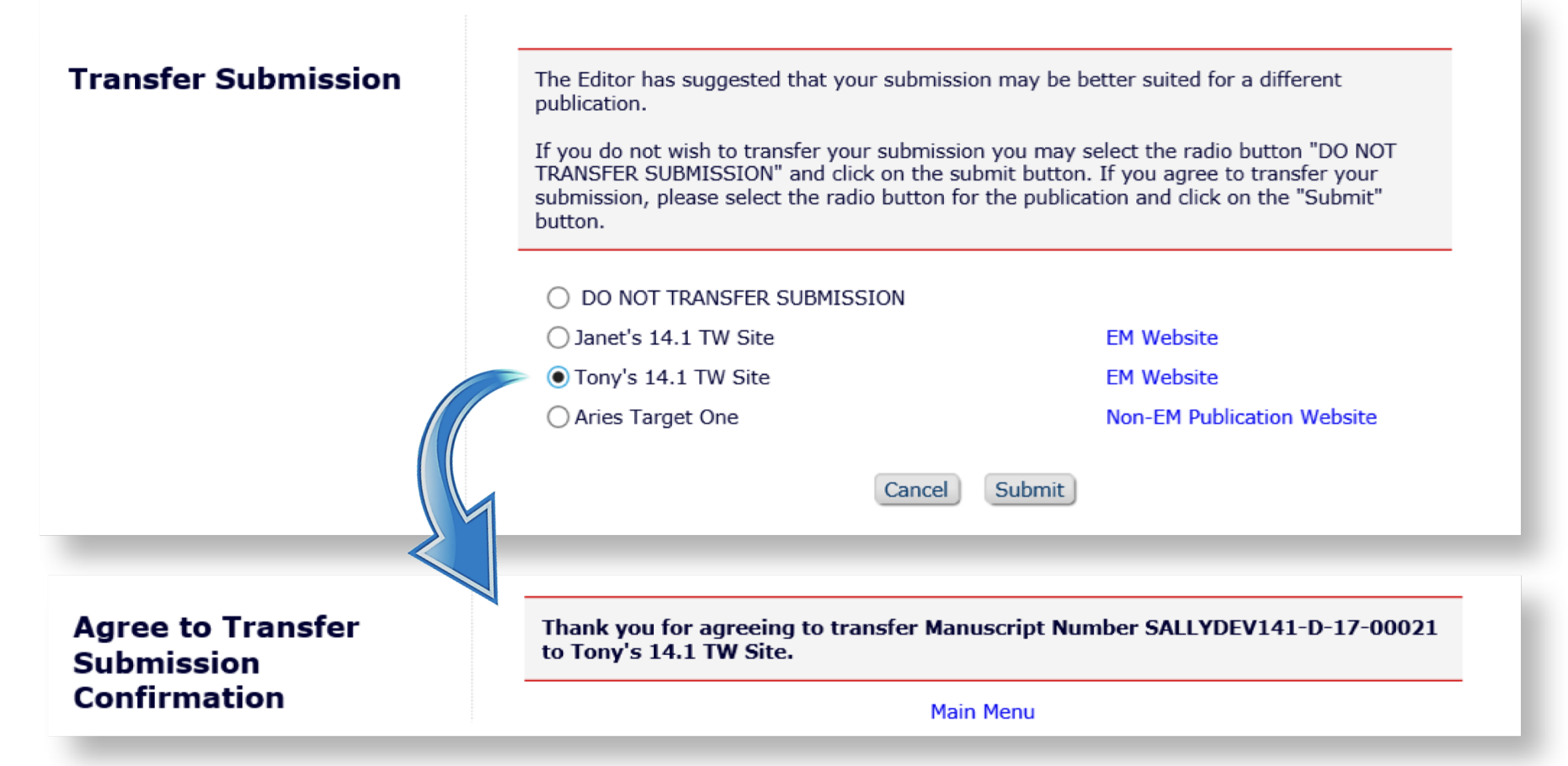

### Transferred Submissions – Sending Site

|    | lite au |    |
|----|---------|----|
| EC |         | га |
|    |         |    |

Proposal Menu Y Production Tasks

### Managing Editor Main Menu

Paper moves to "Final Disposition – Transfer" folder on sending site

| Submissions W         | /ith:                 |                       |                       |                       |
|-----------------------|-----------------------|-----------------------|-----------------------|-----------------------|
| 0 Reviews<br>Complete | 1 Reviews<br>Complete | 2 Reviews<br>Complete | 3 Reviews<br>Complete | 4 Reviews<br>Complete |
| 4                     | 1                     | 0                     | 0                     | 0                     |

### Partial Page Displayed

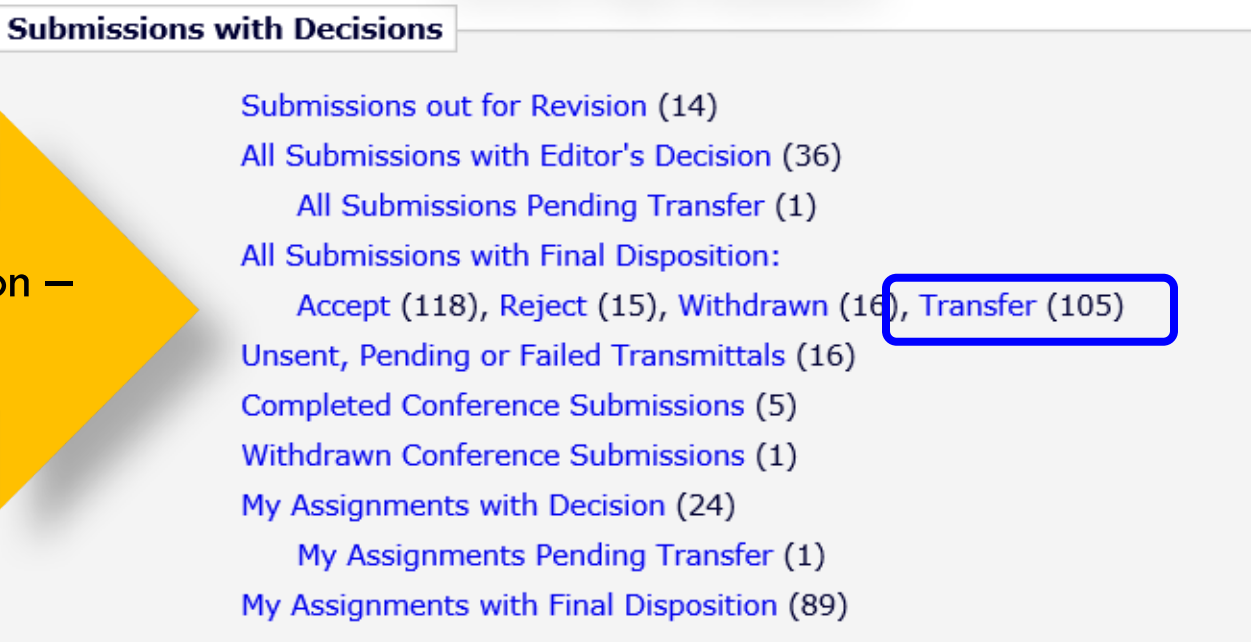

### **Transferred Submissions - Sending Site**

| All Submissions with Final Dispo                                                                                                    | sition Transfe                                                                     | r - Sally Editor, | PhD                 |                                                    |                                     |                                        |                                    |                          |                           |                         |                      |                           |
|----------------------------------------------------------------------------------------------------|------------------------------------------------------------------------------------|-------------------|---------------------|----------------------------------------------------|-------------------------------------|----------------------------------------|------------------------------------|--------------------------|---------------------------|-------------------------|----------------------|---------------------------|
| Contents: All Submissions for which                                                                                                    | Intents: All Submissions for which a final disposition of "Transfer" has been set. |                   |                     |                                                    |                                     |                                        |                                    |                          |                           |                         |                      |                           |
| Page: 1 of 2 (104 total submissions)                                                                                                    |                                                                                    |                   |                     | 1 2>> >                                            |                                     |                                        | Display 100 - results per page.    |                          |                           |                         |                      |                           |
| ■ Action ▲                                                                                                    | Manuscript<br>Number<br>▲▼                                                         | Article Type      | Section<br>Category | Article Title                                      | Author<br>Name                      | Transferred<br>To<br>▲▼                | Initial<br>Date<br>Submitted<br>▲♥ | Status<br>Date           | Current<br>Status<br>▲▼   | Editor<br>Name          | Final<br>Disposition | Editor<br>Decision        |
| View Submission<br>Duplicate Submission Check (85%)<br>Details P<br>History<br>File Inventory<br>Similar Articles in MEDLINE<br>Send E-mail<br>Resend Transfer            | SALLYDEV141-<br>D-17-00022                                                         | Original Study    |                     | Editor Sets the Final<br>Disposition to "Transfer" | Buzz<br>Lightyeau<br>Aldrin,<br>PhD | TONYDEV141<br>- Tony's 14.1<br>TW Site | Dec 18<br>2017<br>3:03PM           | Dec 18<br>2017<br>3:06PM | Submission<br>Transferred |                         | Transfer             |                           |
| View Submission<br>Duplicate Submission Check (100%)<br>Details P<br>History<br>File Inventory<br>View Reviews and Comments<br>Similar Articles in MEDLINE<br>Send E-mail | SALLYDEV141-<br>D-17-00021                                                         | Original Study    |                     | Reject & Transfer Workflow                         | Buzz<br>Lightyeau<br>Aldrin,<br>PhD | TONYDEV141<br>- Tony's 14.1<br>TW Site | Dec 18<br>2017<br>L0:44AM          | Dec 18<br>2017<br>3:32PM | Submission<br>Transferred | Sally<br>Editor,<br>PhD | Transfer             | Reject<br>and<br>Transfer |

- "Transferred To" site is displayed on grid in "Final Disposition Transfer" folder
- "Reject and Transfer" submissions have a link to the Decision Letter

### Transferred Submission – Sending Site

### Details for Manuscript Number: SALLYDEV141-D-17-00021 "Reject & Transfer Workflow"

|             |                                                                                    |          |             | Cancel      | Save               | Save and Close                |                        |            |
|-------------|------------------------------------------------------------------------------------|----------|-------------|-------------|--------------------|-------------------------------|------------------------|------------|
| Abstract    | Manuscript Notes                                                                   | Editors  | Reviewers   | Alternate I | Reviewers<br>Notes | Reviewers Proposed by Editors | Additional Information | Production |
| e ll stal   |                                                                                    |          | - 6 - 14    | 1.0         |                    |                               |                        |            |
| Full Litle: |                                                                                    | Reject & | Transfer Wo | rkflow      |                    |                               |                        |            |
| Manuscript  | Manuscript Number: SALLYDEV141-D-17-00021                                          |          |             |             |                    |                               |                        |            |
| Correspond  | Corresponding Author: Buzz Lightyear Aldrin, Massachusetts Institute of Technology |          |             |             |                    |                               |                        |            |

|                                    | Cambridge, MA UNITED STATES [Proxy]                                |
|------------------------------------|--------------------------------------------------------------------|
| Corresponding Author<br>E-Mail:    | subnoske@ariessys.com                                              |
|                                    | Transfer Information                                               |
| Transfer Offer Expiration<br>Date: | Jan 17 2018 11:59PM                                                |
| Transferred to:                    | TONYDEV141 - Tony's 14.1 TW Site                                   |
| Global MS ID:                      | EM_SALLYDEV141_2736 [Edit]                                         |
| Other Authors:                     | Richard Feynman, PhD, Caltech   California Institute of Technology |
|                                    | Author Status                                                      |

### Transferred Submission – Receiving EM Site

#### Transferred Submissions - Mary François Smith, PhD

**Contents:** These submissions have been transferred from another publication. Please Use the "Edit Submission" link to verify that all required information has been entered and build the PDF, or send the submission back to the Author to do so. After the PDF is built and approved, the submission will remain in this folder so that you may make any additional edits, send it back to the author for approval or hold it here pending other communications. When the submission is ready for the usual workflow, use the "Transfer Complete" action link in this folder to move the submission into the normal Editorial workflow as a new submission. Use the up/down arrows to change the sort order.

|   | Page: 1 of 1 (38 total submissions)                                                                                                    |                       |                      |                        |                |                                               | results per page                |                          |                                       |
|---|----------------------------------------------------------------------------------------------------|-----------------------|----------------------|------------------------|----------------|-----------------------------------------------|---------------------------------|--------------------------|---------------------------------------|
| ¢ | ■ Action ▲                                                                                                    | Article<br>Type<br>▲▼ | Section/<br>Category | Article<br>Title<br>▲▼ | Author<br>Name | Transferred<br>From<br>▲▼                     | Initial Date<br>Submitted<br>▲♥ | Status<br>Date<br>▲▼     | Current<br>Status<br>▲▼               |
|   | Details P<br>History<br>View Transferred Information<br>View Transferred Decision Letter<br>File Inventory<br>Edit Submission<br>Send Back to Author<br>Remove Submission<br>Send E-mail | Original Study        |                      | Reject & Transfer      | Ann Author     | SALLYDEV140 -<br>Sally's 14.0<br>Testweb Site | Dec 18 2017<br>5:46PM           | Dec 18<br>2017<br>5:46PM | Transferred<br>Submission<br>Received |

On receiving EM journal, submission moves to:

- Author's "Submissions Sent Back to Author" folder OR
- Editor's "Transferred Submissions" folder OR
- New in EM 15.0, automatically built system PDF moves to "New Submissions" or "New Submissions Requiring Assignment" folder

### Transferred Submission – Receiving EM Site

#### Transferred Submissions - Mary François Smith, PhD

**Contents:** These submissions have been transferred from another publication. Please Use the "Edit Submission" link to verify that all required information has been entered and build the PDF, or send the submission back to the Author to do so. After the PDF is built and approved, the submission will remain in this folder so that you may make any additional edits, send it back to the author for approval or hold it here pending other communications. When the submission is ready for the usual workflow, use the "Transfer Complete" action link in this folder to move the submission into the normal Editorial workflow as a new submission. Use the up/down arrows to change the sort order.

|                                                                                                    | Page: 1 of 1 (38 total submissions)                                                                                                    |     |                | Display 100 👻                                 | results per page          |                          |                                       |
|----------------------------------------------------------------------------------------------------|----------------------------------------------------------------------------------------------------|-----|----------------|-----------------------------------------------|---------------------------|--------------------------|---------------------------------------|
| ▲ ■ Action ▲                                                                                                    | Details ア<br>History                                                                                                    |     | Author<br>Name | Transferred<br>From<br>▲▼                     | Initial Date<br>Submitted | Status<br>Date           | Current<br>Status                     |
| Details P<br>History<br>View Transferred In<br>View Transferred D<br>File Inventory<br>Edit Submission<br>Send Back to Autho<br>Remove Submission<br>Send E-mail | View Transferred Information<br>View Transferred Decision Letter<br>File Inventory<br>Edit Submission<br>Send Back to Author<br>Remove Submission<br>Send E-mail | fer | Ann Author     | SALLYDEV140 -<br>Sally's 14.0<br>Testweb Site | Dec 18 2017<br>5:46PM     | Dec 18<br>2017<br>5:46PM | Transferred<br>Submission<br>Received |

# Receiving Site – Transferred Information page

- Corresponding Author information
- Information about each version of the submission:
  - View Transferred Submission
  - View Transferred Decision Letter
- Transferred reviews (with Reviewer's consent):
  - Reviewer's identity
  - Recommendation term
  - Overall Reviewer manuscript rating
  - Review dates
  - Transfer authorization questions and responses
  - Reviewer comments to Author
  - Reviewer comments to Editor

### Receiving Site – Transferred Information page

| Ann Author (Correspond           | q Author)           |                |        |  |
|----------------------------------|---------------------|----------------|--------|--|
| View Transferred Submission      | 1                   |                |        |  |
| View Transferred Decision        | etter               |                |        |  |
| Reviewer 1 Bob Reviewer, MS, Phi |                     |                |        |  |
| Reviewer 2                       |                     |                |        |  |
| (This Reviewer decline           | l to transfer ident | ifying informa | tion.) |  |
|                                  |                     |                |        |  |
|                                  |                     |                |        |  |
| Revision 1                       | -                   |                |        |  |
|                                  |                     |                |        |  |

- Transferred Information page displays information about each revision and each review
- Reviewers have choice to transfer their reviews and/or their identifying information

### What is Transferred EM-to-non-EM?

- In 15.0, one method available External Transfer
  - All files for all versions of the submission
  - An XML file that contains submission metadata for all versions of the submission including reviews (if the Reviewer agreed)
  - The receiving site must import the submission
- In 15.1, two methods available
  - External Transfer (existing)
  - o \*NEW\* MECA Transfer

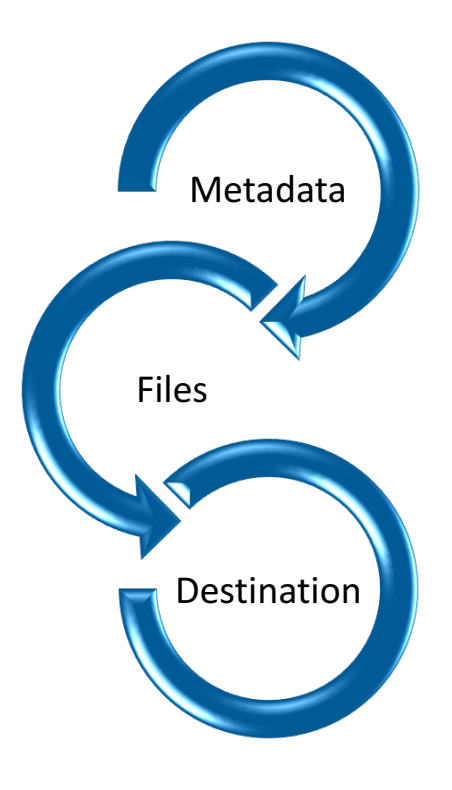

# **MECA** Transfer

- A consortium of vendors and publishers have proposed:
- A common approach
  - Not a central service, not a database
  - Recommended best practices
  - Non-proprietary, CC-BY
- Hope for wide adoption
   NISO working group

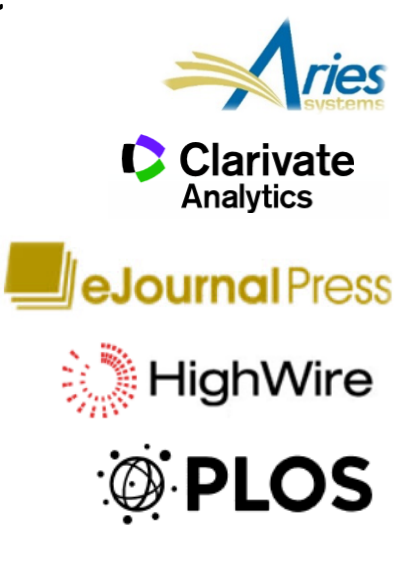

### MECA transfer – what is it?

- Zip File sent by FTP/SFTP:
  - **Manifest.xml** (new DTD for file manifest)
  - **Transfer.xml** (new DTD for source/destination, contact, and security information)
  - Article.xml (JATS-compliant) highest revision of the submission
  - PeerReview.xml (optional JATS-like) reviews for multiple revisions
  - **Source files** (for the highest revision of the submission)
  - **Reviewer Attachments** (for all revisions of the submission)
- The receiving site must import the submission.

### **MECA Submission Production Task Export**

- MECA zip "package" also available as a Submission Production Task Export using FTP/SFTP.
- The receiving vendor must be able to parse/import the MECA package.

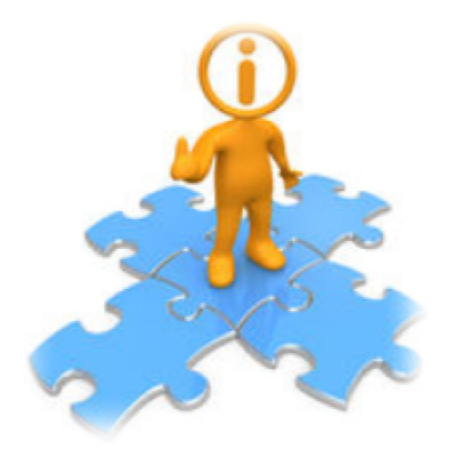

# Configuration

AdminManager | PolicyManager | RoleManager | ActionManager

### AdminManager

### AdminManager Main Menu

Set Live Journal Flag
Manage Publication Groups
Configure Enterprise Analytics Reporting Menus
Set Default Target FTP Site for Extract of Conference Submissions
Share People
Configure Shared Letters Management
Configure Cross-Publication Submission Transfer
View File Transfer Statistics
Configure Restricted System Administration Access Rights
Configure Manuscript Service Providers for Ingest Service

- Click "System Administrator Functions" link on the Editor Main Menu
- Select AdminManager
- Then click "Configure Cross-Publication Submission Transfer"

### **Configure Cross-Publication Submission Transfer**

Cancel Submit

Confirming submission transfer relationships is the responsibility of the publications involved.

Please select the box(es) below to enable the transfer of submissions to or from other Editorial Manager sites. You may also designate non-Editorial Manager publications as target sites for submissions transferred from your site. Please enter e-mail addresses to receive notification when a transferred submission is received or in the case of a transfer error.

- You may add other Editorial Manager publications that are not in a People Sharing Group, in the "Other Editorial Manager Publications" section. Please enter a publication's Editorial Manager acronym and click the "Add" button. Any publication to which you would like to transfer submissions must confirm this relationship by entering your publication's acronym on its site.
- You may also configure non-Editorial Manager publications as recipients of transferred submissions in the "Target Non-Editorial Manager" section.

Please click on the "Submit" button to save your changes.

### Publications are responsible for confirming the transfer relationships!

### **Configure Automatic Settings**

### **Configure Automatic Settings for Transferred Submissions**

Select the checkbox 'Automatically sent back to the Author from:' to cause transferred submissions received from another publication to be automatically sent back to the Author from the Transferred Submissions folder. Also select an Editor Role and an individual Editor to be recorded as the user sending the submission back to the Author. Select the checkbox 'Automatically marked as 'Transfer Complete' and directed to the appropriate folder when the Author approves the submission PDF' to cause a transferred submission that has been sent back to the Author to be automatically marked as "Transfer Complete" and directed to the Author to be automatically marked as "Transfer Complete" and directed to the Author to be automatically marked as "Transfer Complete" and directed to the Author to be automatically marked as "Transfer Complete" and directed to the Author to be automatically marked as "Transfer Complete" and directed to the Author to be automatically marked as "Transfer Complete" and directed to the Author to be automatically marked as "Transfer Complete" and directed to the Author to be automatically marked as "Transfer Complete" and directed to the appropriate folder after the Author approves the PDF.

Note: automatic settings for submissions received from Manuscript Service Providers are configured on the 'Configure Manuscript Service Providers for Ingest' page.

#### New Submissions transferred-in from another publication are:

Automatically sent back to the Author from:

Editor Role: Managing Editor 👻 Editor: Dr. Ed J Editor, MD 👻

New Submissions transferred-in from another publication or ingested from a Manuscript Service Provider are:

Automatically marked as 'Transfer Complete' and directed to the appropriate folder when the Author approves the submission PDF.

Publications can configure automatic Send Back to Author and Transfer Complete.

### Configure Transfer Time Limit

### **Configure Transfer Time Limit**

If your publication has configured a Decision Term in the "Reject and Transfer" Decision Family, you may define a transfer time limit during which the Author can agree or decline to transfer a submission to one of the target sites configured below. If the deadline passes and the Author has not agreed to transfer, Final Disposition will be set automatically to "Reject", and the submission will not be transferred. You may enter a number between 1 and 90 in the box below.

Automatically Set Final Disposition to "Reject" if the Author does not agree to transfer a submission within 30 days.

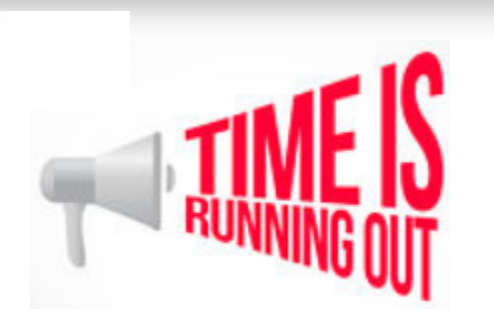

- A transfer time limit can be configured for "Reject and Transfer" workflow
- If Author does not agree to transfer the submission within this time limit, Final Disposition is automatically set to "Reject"

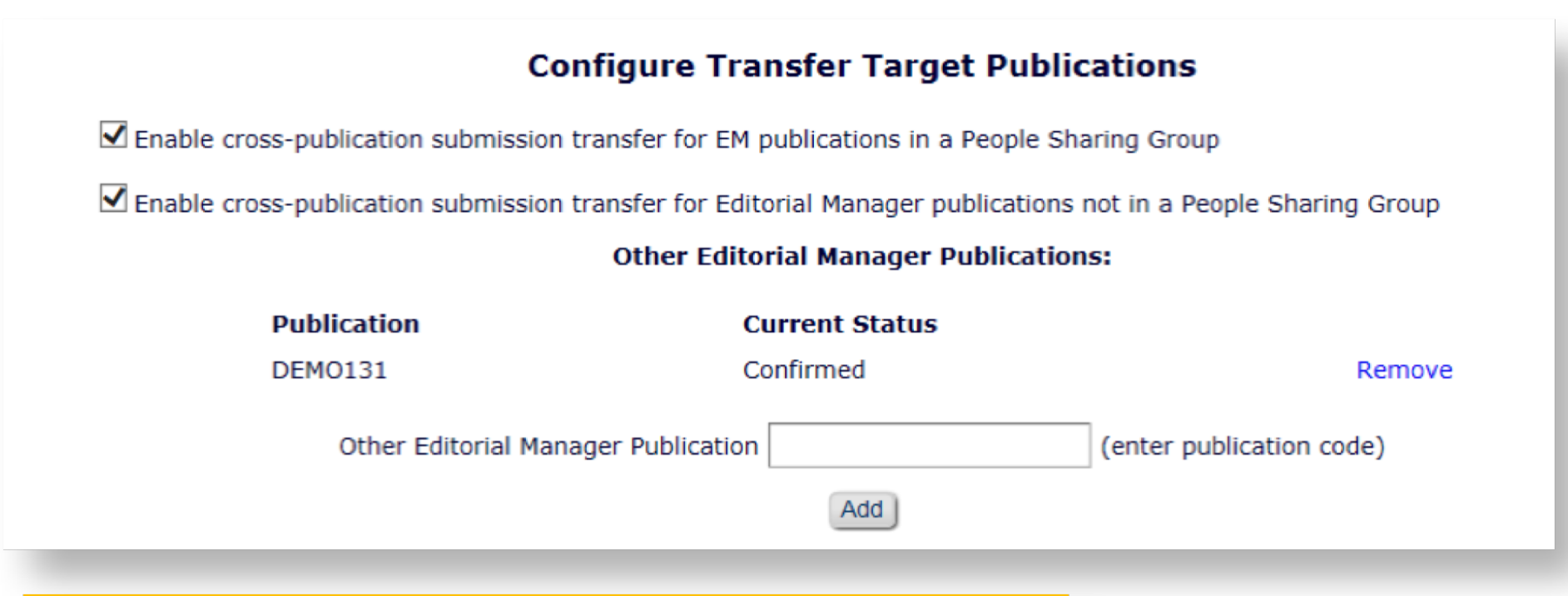

Publications can enable transfer between sites in a People Sharing Group or any EM site.

Both sites must confirm the relationship!

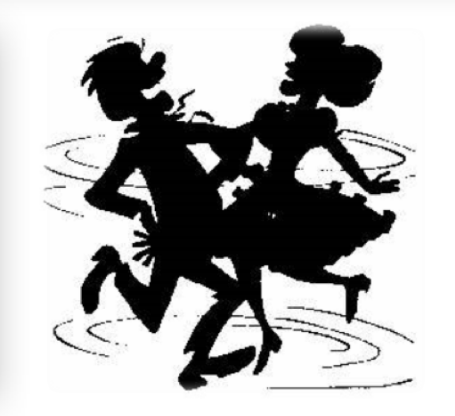

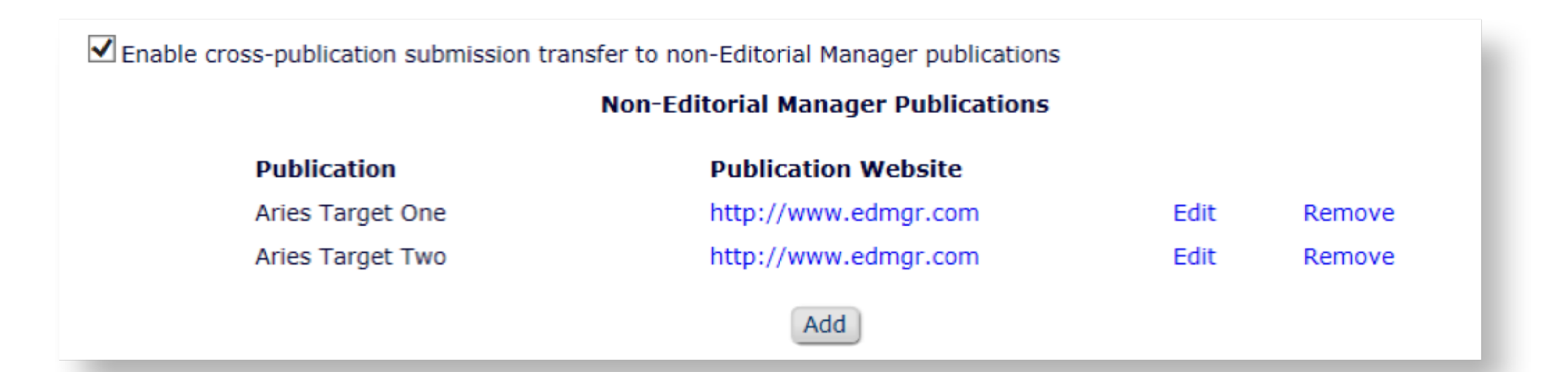

- Click Add button to add a non-EM transfer target site
- Click Edit link to edit information about an existing external site

|                                                           | Cancel Submit           |                                                 |                   |
|-----------------------------------------------------------|-------------------------|-------------------------------------------------|-------------------|
|                                                           |                         | Insert Special Character                        | - 1               |
| Publication Name:                                         | Outside Journal         |                                                 |                   |
| Publication URL:                                          | http://www.edmgr.com    |                                                 | _                 |
| Transfer Method:                                          | ExternalTransfer        | ExternalTransfer                                |                   |
| Secure FTP Server address (e.g. sftp://ftp.ariessys.com): | sftp://ftp.ariessys.net | ExternalTransfer<br>Profile for MECA Submission | ו Transfer Servic |
| FTP Username:                                             | Username                |                                                 |                   |
| FTP Password:                                             | •••••                   |                                                 |                   |
| Subdirectory:                                             | Caroline                |                                                 |                   |
|                                                           | Cancel Submit           |                                                 |                   |

# Configure Transfer Target Selection and Email Addresses for Success / Failure Notifications

#### Restrict Transfer Target Publication(s)

When Authors are notified of a decision in the "Reject and Transfer" Decision Family, they are given the opportunity to agree or decline to transfer their submission to another publication. You may allow the notifying Editor to restrict the list of transfer targets presented to the Author.

Allow the Editor to suggest the transfer target publication(s)

Editors may suggest up to 3 publication(s)

#### **Configure E-mail Addresses for Notification**

Transferred submission received:

subnoske@ariessys.com

If entering more than one e-mail address, use a semicolon between each address.

Submission returned to publication via ingest:

subnoske@ariessys.com

If entering more than one e-mail address, use a semicolon between each address.

#### Revision received via ingest:

subnoske@ariessys.com

If entering more than one e-mail address, use a semicolon between each address.

Error during outbound transfer:

subnoske@ariessys.com

If entering more than one e-mail address, use a semicolon between each address.

### PolicyManager – Edit Editor Decision Terms

#### **Editor Decision Terms**

Listed below are the terms used for Editor Decisions. You may Add new terms, Remove, Edit or Hide existing terms. Note that the New Document Status will not take effect until the Author is notified of the Editor Decision. After this, Editors, Publishers and Reviewers with permission to view the current Status will see the New Document Status term; Authors will see the Alternative Text for Authors where one exists, otherwise they will also see the New Document Status Term.

| Undate | Order                                      |                                          | Cancel Add New                              | Term                      |                                 |                        |             |
|--------|--------------------------------------------|------------------------------------------|---------------------------------------------|---------------------------|---------------------------------|------------------------|-------------|
| uate   | eorder                                     |                                          |                                             |                           |                                 |                        |             |
| Order  | Editor<br>Decision Term                    | Author<br>Notification Letter            | Reviewer<br>Notification Letter             | New<br>Document<br>Status | Alternative Text for<br>Authors | Decision<br>Family     |             |
| 1      | Accept                                     | Editor Decision - Accept                 | None                                        | Accept                    |                                 | Accept                 | Remove Edi  |
| 2      | Revise                                     | Editor Decision - Revise                 | Reviewer Notification of<br>Revise Decision | Revise                    |                                 | Revise                 | Remove Edi  |
| 3      | Reject                                     | Editor Decision - Reject                 | Reviewer Notification of<br>Reject Decision | Reject                    |                                 | Reject                 | Remove Edit |
| 4      | Revise, No Review                          | Editor Decision - Revise                 | None                                        | Revise                    |                                 | Revise                 | Remove Edi  |
| 5      | Reject and Transfer                        | Editor Decision - Reject<br>and Transfer | None                                        | Transfer<br>Pending       |                                 | Reject and<br>Transfer | Remove Edit |
| 6      | Reject and Transfer to<br>Journal A        | Editor Decision - Reject<br>and Transfer | None                                        | Transfer<br>Pending       |                                 | Reject and<br>Transfer | Remove Edit |
| 7      | Reject and Offer Transfer<br>to 3 Journals | Editor Decision - Reject<br>and Transfer | None                                        | Transfer<br>Pending       |                                 | Reject and<br>Transfer | Remove Edi  |
| Update | e Order                                    |                                          | Cancel Add New                              | Term                      |                                 |                        |             |

Notifying Author of Editor Decision in "Reject and Transfer" Decision Family allows Authors to select a transfer target site.

### Edit Letters – Merge Codes

### • Editor Decision – Reject and Transfer

- %TRANSFER\_TARGETS%
- %TRANSFER\_OFFER\_EXPIRATION\_DATE%
- %AGREE\_TO\_TRANSFER%
- %DECLINE\_TO\_TRANSFER%
- Transfer Letter
  - %DECISION\_LETTER%

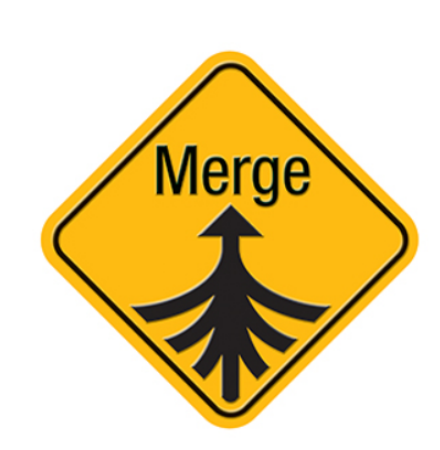

### Editor Notices

- %ACTUAL\_TRANSFER\_PUBLICATION\_TITLE%
- Author Notice Submission Transferred
  - %ACTUAL\_TRANSFER\_PUBLICATION\_TITLE%
- Automated Transfer Reminder Report
  - %AUTHOR\_TRANSFER\_REMIND\_DATE%

# Configure Custom Metadata IDs – Article Type

|                  |                                                 | Edit Article Type                                                                                                    |
|------------------|-------------------------------------------------|----------------------------------------------------------------------------------------------------|
|                  |                                                 | Cancel Submit                                                                                                    |
| Article<br>Type: | Original Study                                  | ,                                                                                                    |
|                  | Maximum Artic<br>Warning: chan<br>manuscripts/s | cle Type name is 75 characters.<br>ging the Article Type name will apply the name change to all submissions of this type, including ,<br>ubmissions. |
| Fam              | n <b>ily:</b> Regular                           | Editor Use Only: 🗌                                                                                                    |
| 🗌 Hide           | When you <b>Hid</b>                             | e an Article Type, the Article Type will be deactivated (not available for new manuscripts).                                                         |
| Custom M         | etadata ID: (                                   |                                                                                                    |
| All_Origina      | l_Research                                      |                                                                                                    |
| Select Cust      | om Metadata ID                                  |                                                                                                    |

### Configure Custom Metadata IDs – Submission Item

|                              | Edit Submission Item Type                                                                                                    |
|------------------------------|----------------------------------------------------------------------------------------------------|
|                              | Insert Special Character                                                                                                    |
| Item Type:                   | Manuscript                                                                                                    |
|                              | Maximum 256 characters                                                                                                    |
| Item Type F                  | imily: Document -                                                                                                    |
| □ This Sub                   | nission Item Type is a Companion File (not built into PDF)                                                                                                    |
| Reviewer PC                  | F Handling Build Item and Hyperlink to the Item into the PDF 🛛                                                                                                    |
| Author/Edito                 | r PDF Handling Build Item and Hyperlink to the Item into the PDF                                                                                                    |
| Important N<br>file's extens | ote: If 'Build Hyperlink to the Item into the PDF(Item Not Displayed in PDF)' is selected, there is no restriction on the uploaded<br>on or content. All uploaded files are checked for viruses. |
| URL/URI/Ext                  | ernal Resource Entry (in lieu of file upload): Hidden 👻                                                                                                    |
|                              | Display with automatic line numbering in PDF                                                                                                    |
|                              | Include this Item Type for Artwork Quality Checking                                                                                                    |
|                              | Include this Item Type for checkCIF                                                                                                    |
|                              | Include this Item Type for Reference Checking                                                                                                    |
|                              | This Item Type will contain reference annotations. Example                                                                                                    |
| Custom Me                    | tadata ID: 0                                                                                                    |
| Manuscript                   | file -                                                                                                    |
| None                         |                                                                                                    |
| Manuscript                   | file                                                                                                    |

### Configure Custom Metadata IDs – Custom Questions

| Enter the question/statem<br>may be configured to be p | ent, default response text (if required),<br>resented as part of submission, author | and any instructions to be displayed as part of a Questionnaire. Questionnaires verification or production task completion. |
|--------------------------------------------------------|-------------------------------------------------------------------------------------|----------------------------------------------------------------------------------------------------|
| Cancel                                                 | Save and Close                                                                      | Save and Add Another Question Insert Special Characters                                                                     |
| Initial Question Question text: Do you have color t    | igures?                                                                             | Integration Options ()                                                                                                    |
|                                                        |                                                                                     | Include in Editorial Transmittal                                                                                            |
|                                                        |                                                                                     | Transmit as Author Note/Footnote                                                                                            |
|                                                        |                                                                                     | Include in Publication Charges Metadata (Please enter a Custom Metadata ID below)                                           |
|                                                        |                                                                                     | Custom Metadata ID:<br>Have_Color_Figures<br>Select Custom Metadata ID                                                      |

### RoleManager – Editor Roles

### **Edit Role Definition**

Role Name:\*

Managing Editor

Maximum Role name is 40 characters.

Check the functions that this role is permitted to perform. Note: in boxes with multiple ro you may select or deselect multiple terms by holding down the CTRL (PC) or CMD/Apple I clicking.

Expand All Collapse All

#### New Submissions

Receive New Submissions in 'New Submissions Requiring Assignment' Folder
 Perform Technical Check (submission received in 'New Submissions' Fold

Receive New Transferred Submissions in 'Transferred Submissions' Folder

Submit Manuscript as an Editor

Restrict to 'Editor/Publisher Use Only' Article Types

Can set 'Accept on Submission' Final Disposition on 'Editor/Publisher Use

 Receive New Transferred Submissions in "Transferred Submissions Folder"

#### Editor Decisions

Make a Decision

• Send Any Notification Letter OR

 "Draft and Send" permission for Reject and Transfer Decision Terms

irnals

0

### ✓ Notify Author after making a Decision

- Draft Notification Letter for any decision
   Send Any Notification Letter
- Only Notify after selected decisions:

| Decision Term                           | Decision<br>Only | Draft      | Draft and<br>Send |
|-----------------------------------------|------------------|------------|-------------------|
| Accept                                  | ۲                | 0          | 0                 |
| Revise                                  | ۲                |            | $\bigcirc$        |
| Reject                                  | ۲                | $\bigcirc$ | $\bigcirc$        |
| Revise, No Review                       | ۲                | $\bigcirc$ | $\bigcirc$        |
| Reject and Transfer                     | ۲                | $\bigcirc$ | 0                 |
| Reject and Transfer to Journal A        | ۲                | $\bigcirc$ | 0                 |
| Reject and Offer Transfer to 3 Journals | ۲                | $\bigcirc$ | $\bigcirc$        |

Revise, No Review

### ActionManager – Author Letters

#### **Editor Decision and Final Disposition**

| Event                                    | Author Letters                       |  |  |
|------------------------------------------|--------------------------------------|--|--|
| Editor Decision                          | NONE                                 |  |  |
| Rescind Decision                         | Author Notice Decision Rescinded     |  |  |
| Publication Charges Payment Requested    | APC - Payment Due                    |  |  |
| Publication Charges Payment Complete     | APC Complete - Author                |  |  |
| Final Disposition - Accept on Submission | Editor Decision - Accept             |  |  |
| Final Disposition - Accept               | NONE                                 |  |  |
| Final Disposition - Reject               | NONE                                 |  |  |
| Final Disposition - Withdrawn            | NONE                                 |  |  |
| Author Agrees to Transfer Submission     | NONE                                 |  |  |
| Author Declines to Transfer Submission   | NONE                                 |  |  |
| Final Disposition - Transfer             | Author Notice Submission Transferred |  |  |

- The Decision Letter is associated with the Decision Term
- But publications may also configure Author letters for other Transfer events, e.g. "Final Disposition – Transfer"

### ActionManager – Editor Letters

#### **Editor Decision and Final Disposition**

| Event                                    | Managing Editor Letters                            |  |  |  |
|------------------------------------------|----------------------------------------------------|--|--|--|
| Editor Decision                          | Journal Office Notice Editor Decision Notification |  |  |  |
| Rescind Decision                         | NONE                                               |  |  |  |
| Publication Charges Payment Requested    | Journal Office Notice APC Requested                |  |  |  |
| Publication Charges Payment Complete     | Journal Office Notice APC is Complete              |  |  |  |
| Final Disposition - Accept on Submission | NONE                                               |  |  |  |
| Final Disposition - Accept               | Editor Notice Submission Transferred               |  |  |  |
| Final Disposition - Reject               | NONE                                               |  |  |  |
| Final Disposition - Withdrawn            | NONE                                               |  |  |  |
| Author Agrees to Transfer Submission     | Editor Notice - Author Agrees to Transfer          |  |  |  |
| Author Declines to Transfer Submission   | Editor Notice - Author Declines to Transfer        |  |  |  |
| Final Disposition - Transfer             | Editor Notice Submission Transferred               |  |  |  |

 Publications may configure Editor Letters for Transfer events, e.g. "Author Agrees to Transfer Submission"

### Don't forget the Videos! (www.ariessys.com)

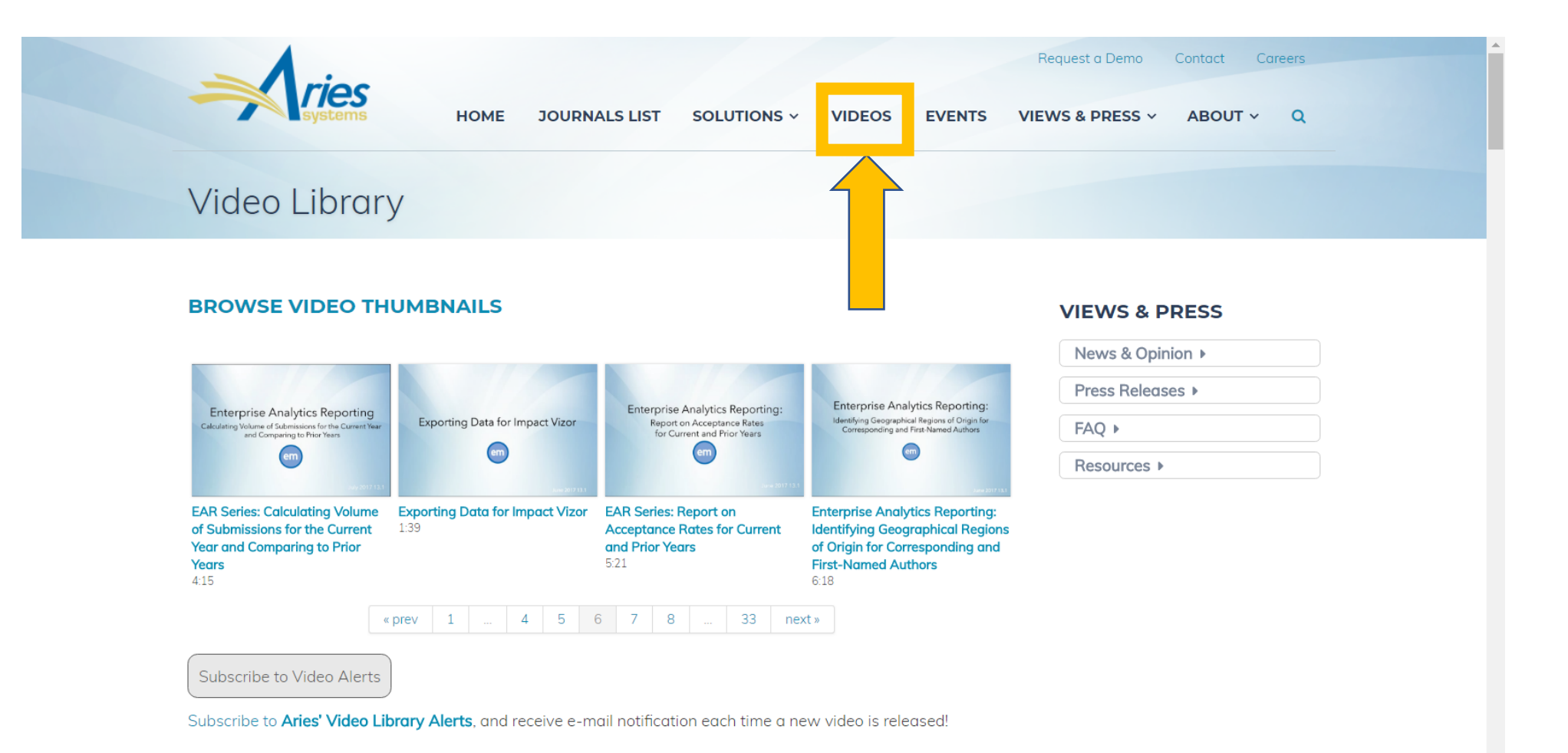

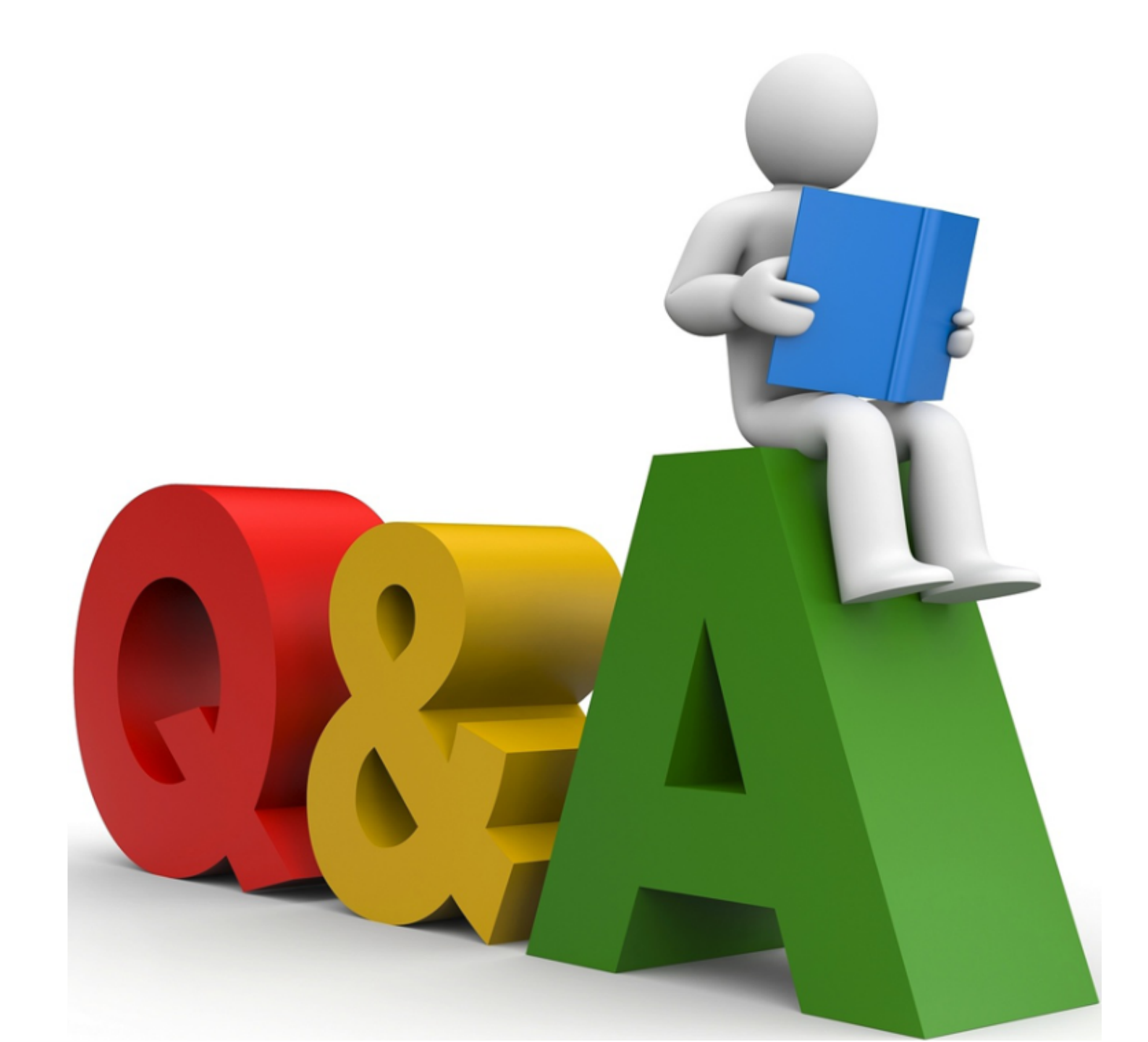